# Migrazione di cluster tramite l'implementazione di Cisco Prime Collaboration

# Sommario

Introduzione Prerequisiti Requisiti Componenti usati Premesse Configurazione Compila il cluster di destinazione Individua il cluster Definire il cluster di migrazione Avvia migrazione Verifica Risoluzione dei problemi

# Introduzione

In questo documento viene descritto come eseguire una migrazione tra due cluster Cisco Unified Communications Manager (CUCM) con Prime Collaboration Deployment (PCD).

# Prerequisiti

#### Requisiti

Nessun requisito specifico previsto per questo documento.

#### Componenti usati

Le informazioni di questo documento si basano sulle seguenti versioni software:

- CUCM release 10.0 e 10.5
- PCD release 10.5

Le informazioni discusse in questo documento fanno riferimento a dispositivi usati in uno specifico ambiente di emulazione. Su tutti i dispositivi menzionati nel documento la configurazione è stata ripristinata ai valori predefiniti. Se la rete è operativa, valutare attentamente eventuali conseguenze derivanti dall'uso dei comandi.

### Premesse

Cisco PCD è un'applicazione di migrazione/aggiornamento per applicazioni Unified Communications. Tramite PCD è possibile aggiornare la versione delle applicazioni Unified Communications esistenti oppure migrare l'intero cluster in un nuovo cluster della stessa versione o di una versione diversa. Questo documento descrive le procedure di migrazione a CUCM 10.5 dalla versione 10.0, dove sia il vecchio che il nuovo cluster si trovavano sulla piattaforma UCS (Unified Computing System).

Per i dettagli su versioni supportate, compatibilità, licenze e altri elenchi di controllo premigrazione, fare riferimento al collegamento: <u>Migrazione a Cisco Unified Communications</u> <u>Manager release 10.5(1) con Prime Collaboration Deployment</u>

## Configurazione

#### Compila il cluster di destinazione

Creare il cluster di destinazione utilizzando il modello OAV (Open Virtualization Archive) corretto per la versione specifica di CUCM. Il file OVA può essere scaricato da cisco.com

1. Distribuire gli OVA dal client Vsphere come mostrato in questa immagine.

| 🕖 10.76.75.157 - vSphere Client   |                       |                                       |
|-----------------------------------|-----------------------|---------------------------------------|
| File Edit View Inventory Administ | tration Plug-ins Help |                                       |
| New                               | ntory 🕨 🛐 Inventory   |                                       |
| Dep y OVF Template                | 5 a B A               |                                       |
| Export >                          |                       |                                       |
| Report •                          | CUCM 8.5              |                                       |
| Browse VA Marketplace             | Getting Started Summa | ary Resource Allocation Performance E |
| Print Maps 🕨                      | General               |                                       |
| Exit                              | Guest OS:             | Red Hat Enterprise Linux 4 (32-bit)   |
| 🛨 🥏 Herman-25oct                  | VM Version:           | 8                                     |
| 🕀 🧔 Linux                         | CPU:                  | 1 vCPU                                |
| 🥏 Niyas                           | Memory:               | 4096 MB                               |
| PCD-Raees                         | Memory Overhead:      | 48.81 MB                              |
| POD1_CUCM10      POD2 CUCM10      | VMware Tools:         | 🚹 Running (Out-of-date)               |
| Public_CUCM_UCIS                  | IP Addresses:         | 10.127.227.124 View all               |

| Deploy OVF Template<br>Source<br>Select the source location.                                       |                                                                                                    |        |
|----------------------------------------------------------------------------------------------------|----------------------------------------------------------------------------------------------------|--------|
| Source<br>OVF Template Details<br>Name and Location<br>Storage<br>Disk Format<br>Ready to Complete | Deploy from a file or URL          C:\Image\cucm_10.5_vmv7_v1.8.ova <ul> <li>Browse</li> </ul> Enter a URL to download and install the OVF package from the Internet, or specify a location accessible from your computer, such as a local hard drive, a network share, or a CD/DVD drive. | 2      |
| Help                                                                                               | < Back Next >                                                                                                    | Cancel |

| OVF Template Details<br>Verify OVF template details                                                                                               |                                                                                                  |                                                                                                    |        |
|----------------------------------------------------------------------------------------------------|--------------------------------------------------------------------------------------------------|----------------------------------------------------------------------------------------------------|--------|
| Source<br>OVF Template Details<br>Name and Location<br>Deployment Configuration<br>Storage<br>Disk Format<br>Network Mapping<br>Ready to Complete | Product:<br>Version:<br>Vendor:<br>Publisher:<br>Download size:<br>Size on disk:<br>Description: | Cisco Unified Communications Manager (CUCM)<br>10.5<br>Cisco<br>No certificate present<br>101.5 KB<br>512.0 KB (thin provisioned)<br>10.0 GB (thick provisioned)<br>10.0 GB (thick provisioned)<br>10.0 GB (thick provisioned)<br>20.0 Yersion: CUCM 10.5<br>Original VM Version: 2000 Yersion: 2000 Yersi |        |
| Help                                                                                                    |                                                                                                  | < Back Nex                                                                                                    | cancel |

2. Specificare un nome per la macchina virtuale del cluster di destinazione.

| Source<br>OVF Template Details<br>Name and Location<br>Deployment Configuration<br>Storage<br>Disk Format<br>Network Mapping<br>Ready to Complete | to 80 characters and it must be unique within the inventory folder. |
|----------------------------------------------------------------------------------------------------|---------------------------------------------------------------------|
|                                                                                                    |                                                                     |

3. Selezionare l'archivio dati appropriato per il supporto di memorizzazione.

| Storage<br>Where do you want to st                  | ore the vi   | rtual machine files  | 2                     |                  |             |           |       |          |
|-----------------------------------------------------|--------------|----------------------|-----------------------|------------------|-------------|-----------|-------|----------|
| Source                                              | Select       | a destination stor   | age for the virtua    | I machine files: | 2           |           |       |          |
| OVF Template Details                                | Nam          | ie                   | Drive Type            | Capacity         | Provisioned | Free      | Туре  | Thin Pro |
| Deployment Configuration                            |              | datastore1 (3)       | Non-SSD               | 925.25 GB        | 812.22 GB   | 455.82 GB | VMFS5 | Support  |
| Storage                                             | I            | datastore2           | Non-SSD               | 2.73 TB          | 4.46 TB     | 356.86 GB | VMFS5 | Support  |
| Disk Format<br>Network Mapping<br>Ready to Complete | 0            | ISO_01               | Unknown               | 7.21 TB          | 5.97 TB     | 1.25 TB   | NFS   | Suppor   |
|                                                     | •            | Disable Storage DF   | LS for this virtual r | machine          |             |           |       | ,        |
|                                                     | Selec<br>Nam | t a datastore:<br>le | Drive Type            | Capacity Pr      | ovisioned   | Free      | Туре  | Thin Pro |
|                                                     |              |                      |                       |                  |             |           |       |          |
|                                                     |              |                      |                       |                  |             |           |       | ,        |
|                                                     | × [          |                      |                       | 111              |             |           |       | ,        |

4. Verificare i dettagli degli OVA e fare clic sul pulsante Fine.

| Ready to Complete<br>Are these the options you                                                                                                    | want to use?                                                                                                    |                                                                                                    |
|----------------------------------------------------------------------------------------------------|----------------------------------------------------------------------------------------------------|----------------------------------------------------------------------------------------------------|
| Source<br>OVF Template Details<br>Name and Location<br>Deployment Configuration<br>Storage<br>Disk Format<br>Network Mapping<br>Ready to Complete | When you click Finish, the deployment<br>Deployment settings:<br>OVF file:<br>Download size:<br>Size on disk:<br>Name:<br>Deployment Configuration:<br>Host/Cluster:<br>Resource Pool:<br>Datastore:<br>Disk provisioning:<br>Network Mapping: | ent task will be started.<br>C:\Image\cucm_10.5_vmv7_v1.8.ova<br>101.5 KB<br>110.0 GB<br>CUCM 10.5 migrate<br>CUCM 7500 user node<br>localhost.<br>Herman-25odt<br>datastore2<br>Thick Provision Lazy Zeroed<br>"eth0" to "VM Network" |
| Help                                                                                                    | Power on after deployment                                                                                                    | < Back Finish Canc                                                                                                    |

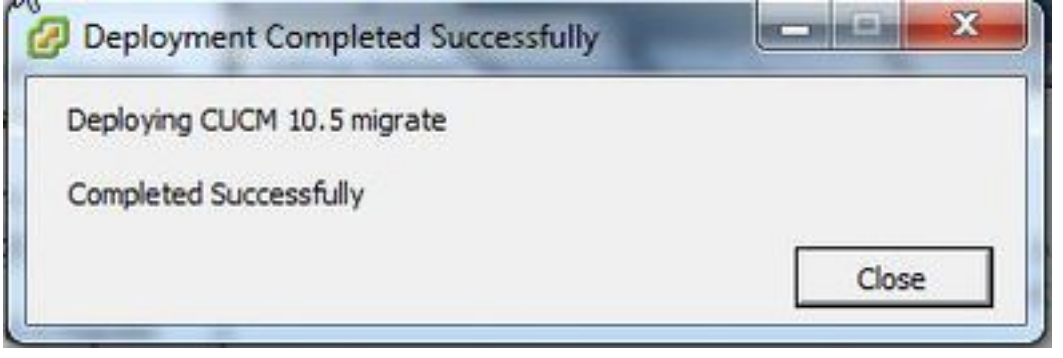

#### Individua il cluster

1. Accedere alla GUI dello strumento PCD.

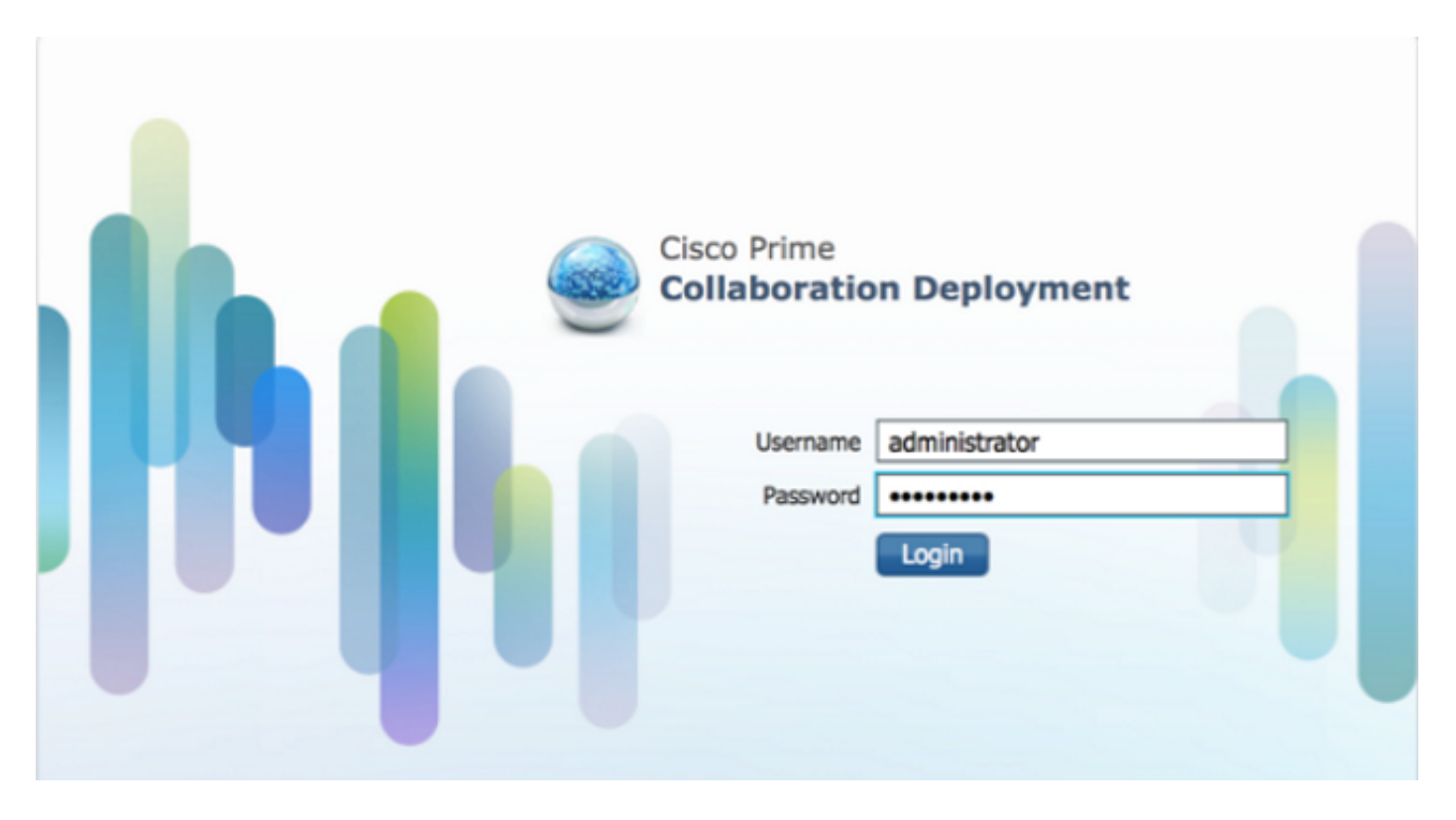

2. Una volta eseguito l'accesso, passare a Inventario > Cluster e fare clic su Individua cluster.

| Cisco Prime<br>Collaboration Deployment               Monitoring Task           Clusters           Delete <u>Q</u> Delete <u>Q</u> |              | ask i 💌   | Inventory   •           | Administration   • |                       |            |                  |
|----------------------------------------------------------------------------------------------------|--------------|-----------|-------------------------|--------------------|-----------------------|------------|------------------|
|                                                                                                    |              | 1 Cluster | 야 Define New UC Cluster |                    | Inventory<br>Clusters |            |                  |
|                                                                                                    | Cluster Name |           | Product                 | and Version        | Node                  | ESXi Josts | Discovery Status |
| • [                                                                                                    | Herman       |           | CUCM -                  | 9.1.2.10000-28     | 1                     | Discovered | Successful       |
| • [                                                                                                    | MiG          |           | CUCM -                  | null               | 1                     | Migration  |                  |

3. Fornire i dettagli del cluster esistente e fare clic sul pulsante Avanti.

| Clusters<br>Delete gg Discover Cluster gg Di             | Discover Cluster                                                                                                    |                                     |
|----------------------------------------------------------|----------------------------------------------------------------------------------------------------|-------------------------------------|
| Ouster Name<br>Herman                                    | Step 1 of 3 Cluster Access                                                                                                    |                                     |
| <ul> <li>MG</li> <li>MgDest</li> <li>MgSource</li> </ul> | Provide a unique cluster nickname and the network information for the cluster publisher. If a CUCM/IM8P cluster, use th<br>contacted to identify the other nodes in the cluster. | he CUCH Publisher. The node will be |
|                                                          | Choose a Nickname for this Cluster CUCH 10 eld Hostname/P Address of Cluster Publisher 10.106.91.199 OS Admin Usemame cisco                                                      |                                     |
|                                                          | OS Admin Password                                                                                                    | evous Frish Cancel                  |
|                                                          | Cluster Discovery Progress                                                                                                    | V                                   |
|                                                          |                                                                                                    |                                     |

Il completamento del rilevamento potrebbe richiedere alcuni minuti e l'immagine verrà visualizzata in questa fase.

| uster Access                               |                                                |                    |                |                  | Ś             |
|--------------------------------------------|------------------------------------------------|--------------------|----------------|------------------|---------------|
| luster Discovery Progr                     | ess                                            |                    |                |                  |               |
| During discovery, the list                 | of cluster nodes will be retrieved,            | and each of the no | des contacted. |                  |               |
| Cluster Name CUC<br>Getting cluster nodes. | M 10 old<br>The process could take several mir | iutes to complete. | a              |                  |               |
| Hostname                                   | Contact Status                                 | Product            | Active Version | Inactive Version | Hardware      |
| no gata avaliable                          |                                                |                    | ß              |                  |               |
|                                            |                                                |                    |                | Previous Next    | Finish Cancel |
| luster Role Assignment                     |                                                |                    |                |                  | S.            |

4. Lo stato del contatto risulterebbe riuscito una volta individuato il cluster esistente e lo stesso sarebbe visualizzato nei nodi del cluster. Fare clic sul pulsante **Avanti** per passare alla pagina **Assegnazione ruolo cluster**.

| ananna l  |
|-----------|
|           |
|           |
|           |
|           |
|           |
| /irtu     |
|           |
| Conserved |
|           |

#### 5. Passare alla pagina Assegna funzioni e selezionare le funzioni appropriate per il cluster host.

| Notes Access                                             |                                             |                                         |                 | V       |
|----------------------------------------------------------|---------------------------------------------|-----------------------------------------|-----------------|---------|
| Juster Discovery Progress                                |                                             | <b>\$</b>                               |                 |         |
| luster Role Assignment                                   | Assign Functions                            |                                         | ×               |         |
| Optional - Assign the serve<br>performed on the cluster. | Hostname publisher                          | <pre>Previous Node Next Node &gt;</pre> | uence of a      | task    |
|                                                          | Functions                                   |                                         |                 | Total 1 |
| 9 Assign Functions                                       | Function                                    |                                         |                 | 8       |
| Hostname                                                 | Music On Hold                               |                                         | <u> </u>        |         |
| publisher                                                | Primary Call Processing                     |                                         |                 |         |
|                                                          | Primary TETP                                |                                         |                 |         |
|                                                          | Primary VoiceMail                           |                                         |                 |         |
|                                                          | Publisher                                   |                                         |                 |         |
|                                                          | C Secondary call Processing                 |                                         | 1.00            |         |
|                                                          | Notes (optional) This node will be used for | or all the services.                    |                 |         |
|                                                          |                                             |                                         | Cancel          |         |
|                                                          |                                             | Previou                                 | s Next Finish C | ancel   |
|                                                          |                                             |                                         |                 |         |

1. Una volta individuato il cluster, fare clic sul pulsante **Define Migration Destination Cluster** (Definisci cluster di destinazione migrazione) per specificare il cluster di destinazione.

| Clust  | ers                |                                |         |                     |                 |          | -   |                  |               |
|--------|--------------------|--------------------------------|---------|---------------------|-----------------|----------|-----|------------------|---------------|
| Delete | Q Discover Cluster | Q Define Migration Destination | Cluster | P Define New UC Cl. | Tasks<br>Upgrad | e        |     |                  |               |
| (      | Juster Name        |                                | Product | and Version         | Switch          | Versions | pe  | Discovery Status | Actions       |
| Þ (    | UCM 10 new         |                                | CUCM -  | nul                 | Render          | Restart  |     |                  | Edit   Delete |
|        | CUCM 10 old        |                                | CUCM -  | 10.0.1.10000-24     | Instal          | 233      | d   | Successful       | Delete        |
| + 1    | lerman             |                                | CUCM -  | 9.1.2.10000-28      | Migrate         |          | d   | Successful       | Delete        |
| + 1    | 4G                 |                                | CUCM -  | nul                 | 0               | myrous   | ef. |                  | Edit   Delete |
| + 1    | ligDest            |                                | CUCM -  | 10.5.0.99834-3      | 1               | Discove  | red | Successful       | Delete        |
|        | ligSource          |                                | CUCM -  | 8.6.2.20000-2       | 1               | Discove  | red | Successful       | Delete        |

2. Inserire i dettagli del cluster precedente e di quello nuovo.

| cisco Prime<br>Cisco Collaboration Deployment 🔬 Montoring Task | Inventory      Administration                                                                                                    |
|----------------------------------------------------------------|----------------------------------------------------------------------------------------------------|
| 📽 Clusters                                                     |                                                                                                    |
|                                                                | g a Destination Cluster to be used in a migration task. Before you begin, you should have added the reated the needed VHs on those hosts. |
| Herman     Assign Destination Cluster Nodes                    | Previous Next Finish Cancel                                                                                                    |

Quando i nodi di destinazione non sono specificati, viene visualizzato un messaggio in rosso, come mostrato nell'immagine.

3. Fare clic sul pulsante **Assegna nodo cluster di destinazione** per procedere con l'assegnazione del nodo di destinazione come mostrato in questa immagine.

|                                                                                           |                 |                             |                                                 |                                                 |               |            |                 | 1           |
|-------------------------------------------------------------------------------------------|-----------------|-----------------------------|-------------------------------------------------|-------------------------------------------------|---------------|------------|-----------------|-------------|
| an Destination Cluster Nodes                                                              |                 |                             | -                                               |                                                 | _             |            | _               |             |
| in percention causes means                                                                |                 |                             |                                                 |                                                 |               |            |                 |             |
| Some source cluster nodes do                                                              | o not have dest | ination VM assignments.     | Click the "As                                   | ssign Destinatio                                | n Cluster Nod | es" button |                 |             |
| on the Assign Destination Cluste                                                          | er Nodes Dutton | to associate Destination VM | s with nodes                                    | in the source clus                              | ter.          |            |                 |             |
| Source Cluster CUCM 1                                                                     | 0 old           |                             |                                                 |                                                 |               |            |                 |             |
| Destination Cluster CUC                                                                   | M 10 new        |                             |                                                 |                                                 |               |            |                 |             |
|                                                                                           |                 |                             |                                                 |                                                 |               |            |                 | Total 1     |
| Assign Destination Cluster Nodes                                                          |                 |                             |                                                 |                                                 | Show          | AI         |                 | 81          |
| Source Hostname                                                                           | - Product       | Destination VM Name         | Destina                                         | tion Hostname                                   | Destination   | IP Address | Functions       |             |
| publisher                                                                                 | CUCM            | CUCM 10.5 migrate           | publishe                                        | в.                                              | 10.106.91.1   | 99         | Publisher, Musi | : On 🛧      |
|                                                                                           |                 |                             |                                                 |                                                 |               |            |                 |             |
| Source:                                                                                   |                 |                             | Destinatio                                      | n:                                              |               |            |                 | -           |
| Source:<br>Hostname <b>publisher</b>                                                      |                 |                             | Destinatio<br>VM Name                           | n:<br>CUCM 10.5 mi                              | grate         |            |                 | Ū.          |
| Source:<br>Hostname publisher<br>IP Address 10.106.91.199                                 |                 |                             | Destinatio<br>VII Name<br>ESXi Host             | CUCM 10.5 mi<br>10.76.75.157                    | grate         |            |                 | 1           |
| Source:<br>Hostname publisher<br>IP Address 10.106.91.199<br>Clive Version 10.0.1.10000-2 | 14              |                             | Destinatio<br>VM Name<br>ESXi Host<br>Hostname  | n:<br>CUCM 10.5 mi<br>10.76.75.157<br>publisher | grate         |            |                 | 1           |
| Source:<br>Hostname publisher<br>IP Address 10.106.91.199<br>ctive Version 10.0.1.10000-2 | 14              |                             | Destinatio<br>VII Name<br>ESXI Host<br>Hostname | n:<br>CUCM 10.5 mi<br>10.76.75.157<br>publisher | grate         |            |                 |             |
| Source:<br>Hostname publisher<br>IP Address 10.106.91.199<br>ctive Version 10.0.1.10000-2 | 14              |                             | Destinatio<br>VM Name<br>ESXi Host<br>Hostname  | n:<br>CUCM 10.5 mi<br>10.76.75.157<br>publisher | grate<br>Prev | rious Net  | xt Finish       | ,<br>Cancel |
| Source:<br>Hostname publisher<br>IP Address 10.106.91.199<br>ctive Version 10.0.1.10000-2 | 14              |                             | Destinatio<br>VM Name<br>ESXI Host<br>Hostname  | n:<br>CUCM 10.5 mi<br>10.76.75.157<br>publisher | grate         | rious Ne:  | xt Frish        | Cancel      |

4. Selezionare l'opzione **Usa impostazioni di rete nodo di origine** nel menu a discesa Rete per mantenere le impostazioni di rete esistenti e selezionare la macchina virtuale di destinazione in cui viene distribuito il nuovo cluster.

| PIUSU120102 03            | iblisher                                         |                                        | Functions              | Publishee    | . Music On I  | lold, Primary Call Proces  | sino             |
|---------------------------|--------------------------------------------------|----------------------------------------|------------------------|--------------|---------------|----------------------------|------------------|
| Product C                 | ICM                                              |                                        | Notes (optional)       | This node    | e will be use | d for all the services.    | San S            |
| Assign a VI<br>ESXi Hosts | by selecting one from<br>In Inventory > ESXI Hos | the table below for the destin<br>its. | ation node. If you dor | it see the V | /M's you want | you might need to configur | re additional    |
| Destination               | Node                                             |                                        |                        |              |               |                            |                  |
|                           |                                                  |                                        | Netw                   | ork Us       | e Source Not  | fe Network Settings        | *                |
| Virtual Machin            | CUCM 10.5 migra                                  | te                                     | н                      | ostname      | publisher     |                            |                  |
| ESXI HOST                 | 10.76.75.157                                     |                                        | 1 5                    | Address      | 10.106.91.    | 199                        |                  |
| Notes (option             | 10                                               |                                        | S                      | ubnet Masi   | × 255.255.25  | 5.192                      |                  |
|                           |                                                  |                                        | G                      | ateway       | 10.106.91.    | 193                        |                  |
| 🍜 Virtual Mac             | hines                                            |                                        |                        |              |               | Select                     | ted 1   Total 30 |
|                           |                                                  |                                        |                        |              | Show          | Advanced Filter            | . 8              |
| Match the follo           | ving rule:                                       |                                        |                        |              |               |                            |                  |
| Filter VM Nam             | e •                                              | Contains                               | * CUCM 10.5 mig        | irate        | -             | + Go Clear Filte           | R.               |
| VM Name                   |                                                  | <ul> <li>ESXI Host</li> </ul>          |                        | Po           | ower State    | Assigned to Cluster Nod    | le               |
| O 9.1.1                   |                                                  | 10.76.75.157                           |                        | Or           | 1             |                            | 4                |
| in the second second      |                                                  | 10.76.75.157                           |                        | Of           | ff            |                            | 1                |
| O CUCM 10.5               | migrate                                          | 10.76.75.157                           |                        | 01           | ſſ            |                            | •                |
| O CUCM 10.5               |                                                  |                                        |                        |              |               |                            |                  |

5. Definire qui i dettagli appropriati del server Network Time Protocol (NTP), come mostrato nell'immagine.

|                      |                                                                | 0                      |
|----------------------|----------------------------------------------------------------|------------------------|
| pecity Gusters       |                                                                |                        |
| ssign Destination Cl | ster Nodes                                                     | ×                      |
| onfigure NTP/SM      | P Settings                                                     |                        |
| onfigure settings to | be applied to the migration nodes when the migration task is n | un.                    |
| Network Time Pr      | stocol (NTP) Configuration                                     |                        |
| * NTP Server 1       | 10.76.77.174                                                   |                        |
| NTP Server 2         | 10.76.72.3                                                     |                        |
| NTP Server 3         | 10.76.72.4                                                     |                        |
| NTP Server 4         |                                                                |                        |
| NTP Server 5         |                                                                |                        |
| Simple Mail Tran     | fer Protocol (SMTP) Settings                                   |                        |
| SMTP Server          |                                                                |                        |
| * = Required         |                                                                |                        |
|                      |                                                                | Previous Finish Cancel |
|                      |                                                                | A                      |

6. Configurare qui le impostazioni DNS (Domain Name Server), come mostrato nell'immagine.

| ecify Clusters            |                                         |                                   |                       |        | Ś   |
|---------------------------|-----------------------------------------|-----------------------------------|-----------------------|--------|-----|
| ign Destination Cluster N | odes                                    |                                   |                       |        | S   |
| nfigure NTP/SMTP Settin   | gs                                      |                                   |                       |        | Ś   |
| nfigure DNS Settings      |                                         |                                   |                       |        |     |
| tionally configure DNS fo | r the migration cluster nodes. Select r | nodes from table, and enter and a | pply the DNS setting. |        |     |
|                           |                                         |                                   |                       | 20     |     |
| Assign DNS Settings       |                                         |                                   | Show                  | Al     | - 8 |
| ] Hostname                | Functions                               | Primary DNS                       | Secondary DNS         | Domain |     |
| 1 newpublisher            | Publisher, Music Un Ho                  | id, Primar                        |                       |        |     |
|                           |                                         |                                   |                       |        |     |
|                           |                                         |                                   |                       |        |     |

7. Caricare l'immagine ISO avviabile sul server Secure FTP (SFTP). Accedere al server PCD

# tramite un client SFTP utilizzando il relativo indirizzo ip e le credenziali predefinite adminsftp/[password predefinita dell'amministratore].

Una volta eseguito l'accesso, spostarsi nella directory Fresh\_install per caricare l'immagine ISO.

| F sRp://edminsRp@10.106.111.123 - File281e                                                           |                                         |                |                   | 2-5              | d ×         |
|----------------------------------------------------------------------------------------------------|-----------------------------------------|----------------|-------------------|------------------|-------------|
| File Edit View Transfer Server Bookmarks Help New version available                                  |                                         |                |                   |                  |             |
|                                                                                                    |                                         |                |                   |                  |             |
| Hort: shp://20.306.333.32 Joemanne edmino/tp Password +++++++ Posts                                  | Quickconne                              | a 💌            |                   |                  |             |
| Station Retaining directory Filing                                                                   |                                         |                |                   |                  | 4           |
| Status: Listing directory /<br>Status: Directory Inting of "/" successful                            |                                         |                |                   |                  | 10          |
| Status: Retrieving directory listing of "/fresh_instell"                                             |                                         |                |                   |                  | 1           |
| Status: Listing directory /fresh_install<br>Status: Directory listing of "/fresh_install" successful |                                         |                |                   |                  |             |
|                                                                                                    |                                         |                |                   |                  |             |
| Local site C/Users/sagwan//Documents/CCNP//Yolde/My Cases/                                           |                                         | Renote ste: /  |                   |                  |             |
| B-B My Cases                                                                                         |                                         |                |                   |                  |             |
| New failure (7)                                                                                      |                                         |                |                   |                  |             |
| New folder (I)                                                                                       |                                         |                |                   |                  |             |
| - Ppt's                                                                                              |                                         |                |                   |                  |             |
|                                                                                                    |                                         | 1              |                   |                  |             |
| - Bapart                                                                                             |                                         |                |                   |                  |             |
| - Ligen Dinner                                                                                       |                                         | Filename       | Filesize Filetype | Last modified    | Penminsio * |
| a Ture                                                                                               |                                         | 1              |                   |                  |             |
|                                                                                                    |                                         | 🗼 upgrade      | File folder       | 26-Nov-131.0     | dreenor-    |
| Filename Filesioe Filetype                                                                           | Last modified                           | a backup       | File folder       | 26-Nov-131-0     | driverve:-  |
|                                                                                                    | 100000000000000000000000000000000000000 | 🗼 restore      | File folder       | 26-Nov-131:0     | driverson-  |
| 628559263 - 9.1.2.10000-28 - First call of day has delayed RTP stream File folder                    | 05-14-15 7:15:20                        | iceroe liceroe | File folder       | 26-Nov-131-0     | dreament-   |
| 630165387 - CUCM 8.6.2.21900-sSDL link to remote application is File folder                          | 02-Dec-14 3-44                          | a bin          | File folder       | 03-Mar-14 9:16., | drwar-ar-a  |
| 630529573 UCM 8.6.1 20011-4 Admin Password Recovery File folder                                      | 19-Nov-14 4(14)                         | di cop         | File folder       | 03-Mar-14 9:16   | drawnor-    |
| 631599997 - Inbound Call Issue File folder                                                           | 02-Dec-14 4:590                         | log            | File folder       | 12-Jun-14 10:5   | drwowo-     |
| 631015239 - Voicement by chaining UN with start Frie folder                                          | 11-Sep-14 11:33                         | integruente    | File folder       | 12-Sep-54 0:50   | dimension-  |
| ostoszaka - Call Hoxup Jabber No Pop OP # Subscriber is primary     Pre folder                       | 18-Dec-14 500c.                         | a eport        | al Pretober       | 73-345-54 35/2+  | diversol    |
| 7 files and 161 directories. Total size: 22,182 bytes                                                |                                         | 9 directories  |                   |                  |             |
| Server/Local file Direction Remote File Size Priority                                                | Status                                  |                |                   |                  |             |

|   | Remote site: /fresh_install                     |            |             |                |            |
|---|-------------------------------------------------|------------|-------------|----------------|------------|
|   | B-                                              |            |             |                | ŕ          |
|   | 2 bin                                           |            |             |                |            |
|   |                                                 |            |             |                | Ļ          |
|   | 2 export                                        |            |             |                |            |
| 1 | 2 license                                       |            |             |                |            |
| [ | Filename                                        | Filesize   | Filetype    | Last modified  | Permission |
|   | 🎉                                               |            |             |                |            |
| - | 🌡 floppy                                        |            | File folder | 26-Nov-13 1:0  | drwxrwxr-x |
|   | Bootable_UCSInstall_UCOS_10.5.1.10000-7.sgn.iso | 5,214,865, | Disc Image  | 12-Sep-14 7:00 | -rw-rr     |
| L | N                                               |            |             |                |            |
| 1 | 143                                             |            |             |                |            |

#### Avvia migrazione

1. Per avviare il task di migrazione, passare a **Task > Migra** e fare clic sul pulsante **Aggiungi task** di migrazione.

| ensee conaborado           | n beployment | 👧 Monitoring       | Task 🛛          | Inventory 🔻      | Administration 💌 |
|----------------------------|--------------|--------------------|-----------------|------------------|------------------|
| Migrate                    |              |                    | Tasks           |                  |                  |
| 🤭 Migrate                  |              |                    | Upgra<br>Switcl | de<br>h Versions |                  |
| 🗙 Delete 🛛 💁 Add Migration | Task         |                    | Serve           | r Restart        |                  |
| Status                     | Start Time   | ✓ Last Status Repo | Reado           | iress            | No               |
| No data available          |              |                    | Migraf          | 5                |                  |
|                            |              |                    |                 |                  |                  |
|                            |              |                    | mane            | 5                |                  |

2. Specificare i dettagli del cluster di origine e di destinazione.

| hoose Source and De                                               | stination Clusters                            |                 |                                |                             |                              |                      |
|-------------------------------------------------------------------|-----------------------------------------------|-----------------|--------------------------------|-----------------------------|------------------------------|----------------------|
| This task will allow you t<br>hen imported to the n               | o simultaneously upgr<br>ew, upgraded servers | rade and migrat | te a UC cluster to new virtual | machines. The configuration | a data will be exported from | the source nodes and |
| Source UC Cluster                                                 | CUCM 10 old                                   |                 | *                              |                             |                              |                      |
| Destination Cluster                                               | CUCM 10 new                                   |                 | *                              |                             |                              |                      |
| Node Mapping from                                                 | n Source to Destinat                          | ion Clusters    |                                |                             |                              | Selected 1   Total 1 |
| Source Hostna                                                     | ime 🔺                                         | Product         | Destination VM Name            | Destination Hostname        | Destination IP Address       | Functions            |
| Dublisher                                                         |                                               | CUCM            | CUCM 10.5 migrate              | newpublisher                | 10.127.227.113               | Publisher, Music O   |
|                                                                   |                                               |                 |                                |                             |                              |                      |
|                                                                   |                                               |                 |                                |                             | Previous Night               | Finish Cancel        |
| hoose Migration Files                                             |                                               |                 |                                |                             | Previous )                   | Finish Cancel        |
| hoose Migration Files<br>et Start Time                            |                                               |                 |                                |                             | Previous )                   | Finish Cancel        |
| hoose Migration Files<br>et Start Time<br>pecify Migration Proced | ure                                           |                 |                                |                             | Previous )                   | Finish Cancel        |

3. Scegliere il supporto avviabile caricato nella cartella /fresh\_install del server SFTP.

| tep 2 of 5    Choose Source and Destination Clusters  Choose Migration Files  The .iso images must have been uploaded to the /fresh_instal directory via the Cisco Prime Collaboration Deployment local SFTP server using the 'adminsftp' account.  CUCIM Migration File  Finish Cancel  Set Start Time  Sec fix Migration Procedure  Set Start Time  Sec Start Sec Start Sec Sec Sec Sec Sec Sec Sec Sec Sec Sec | d Migration Task                                  |                                                               |                                                         |
|----------------------------------------------------------------------------------------------------|---------------------------------------------------|---------------------------------------------------------------|---------------------------------------------------------|
| Choose Source and Destination Clusters                                                                                                    | tep 2 of 5                                        |                                                               |                                                         |
| thoose Migration Files The .so images must have been uploaded to the /fresh_instal directory via the Cisco Prime Collaboration Deployment local SFTP server using the 'adminsftp' account. CUCM Migration File  Encode Cuck Migration File  Finish Cancel  Second Migration Procedure                                                                                                    | hoose Source and Destination Clusters             |                                                               | Ś                                                       |
| The .iso images must have been uploaded to the /fresh_install directory via the Cisco Prime Collaboration Deployment local SFTP server using the 'adminsftp' account.  CUCM Migration File  Previous Next Finish Cancel  Set Start Time                                                                                                    | Choose Migration Files                            |                                                               | 23                                                      |
| CUCM Migration File Browing Previous Next Finish Cancel                                                                                                    | The .iso images must have been uploaded to the /f | resh_install directory via the Cisco Prime Collaboration Depl | oyment local SFTP server using the 'adminsftp' account. |
| iet Start Time                                                                                                    | CUCM Migration File                               | Browne                                                        |                                                         |
| iet Start Time                                                                                                    |                                                   | U                                                             | Previous Next Finish Cancel                             |
| oecfv Migration Procedure                                                                                                    | et Start Time                                     |                                                               | Ś                                                       |
|                                                                                                    | pecify Migration Procedure                        |                                                               | I.                                                      |
| teview 🖌                                                                                                    | teview                                            |                                                               | V                                                       |
|                                                                                                    |                                                   |                                                               |                                                         |
|                                                                                                    |                                                   |                                                               |                                                         |
|                                                                                                    |                                                   |                                                               |                                                         |
|                                                                                                    |                                                   |                                                               |                                                         |
|                                                                                                    |                                                   |                                                               |                                                         |
|                                                                                                    |                                                   |                                                               |                                                         |
|                                                                                                    |                                                   |                                                               |                                                         |
|                                                                                                    |                                                   |                                                               |                                                         |
|                                                                                                    |                                                   |                                                               |                                                         |
|                                                                                                    |                                                   |                                                               |                                                         |
|                                                                                                    |                                                   |                                                               |                                                         |

4. Selezionare l'ora di inizio della migrazione.

| dd Migration Task                                                                                |                                                                              |
|--------------------------------------------------------------------------------------------------|------------------------------------------------------------------------------|
| Step 3 of 5                                                                                      |                                                                              |
| Choose Source and Destination Clusters                                                           | ✓                                                                            |
| Choose Migration Files                                                                           | 4                                                                            |
| Set Start Time                                                                                   |                                                                              |
| Select a start time for the migration task.                                                      |                                                                              |
| $\oplus$ The time zone shown here corresponds to the time zone of this Cisco Prime Collaboration | Deployment server and not necessarily that of the target servers or cluster. |
| Start Time                                                                                       |                                                                              |
| <ul> <li>Schedule for a specific time</li> </ul>                                                 | इन                                                                           |
| Start task manually     Start task manually                                                      |                                                                              |
| Start task immediately upon completion of this wizard                                            |                                                                              |
|                                                                                                  | Previous Finish Cancel                                                       |
| Specify Migration Procedure                                                                      | I.                                                                           |
| Review                                                                                           | I.                                                                           |
|                                                                                                  |                                                                              |
|                                                                                                  |                                                                              |
|                                                                                                  |                                                                              |
|                                                                                                  |                                                                              |
|                                                                                                  |                                                                              |
|                                                                                                  |                                                                              |
|                                                                                                  |                                                                              |
|                                                                                                  |                                                                              |

In questa finestra è possibile modificare l'azione specificata nell'elenco delle attività predefinito.

|      |          | and the structure of a second                               |                                      |                       |                           | -0                                                                                                    |
|------|----------|-------------------------------------------------------------|--------------------------------------|-----------------------|---------------------------|----------------------------------------------------------------------------------------------------|
| Che  | oose Soi | irce and Destination Ousters                                |                                      |                       |                           |                                                                                                    |
| Cho  | oose Mig | ration Files                                                |                                      |                       |                           | <b>V</b>                                                                                                    |
| Set  | Start T  | ime                                                         |                                      |                       |                           | , I and a second second |
| Spe  | edify Mi | gration Procedure                                           |                                      | TRACKLESS CO.         |                           |                                                                                                    |
| Sel  | lect the | sequence in which the version switch has to be processed or | the servers. If there is an error du | ring the process, the | e task will be stopped. Y | ou can optionally                                                                                                    |
| alsi | o pause  | the task when a step completes.                             |                                      |                       |                           |                                                                                                    |
|      | Step     | Description                                                 | Upon Completion                      | Actions               |                           |                                                                                                    |
|      | 1        | Export configuration data from cluster nodes<br>publisher   | Continue                             | 1                     |                           |                                                                                                    |
| ۶    | 2        | Install destination CUCM publisher<br>newpublisher          | Continue                             | 1                     |                           |                                                                                                    |
| ۶    | 3        | Forced Pause<br>No nodes assigned                           | Forced Pause                         |                       |                           |                                                                                                    |
| Þ    | 4        | Shut down CUCM Publisher (optional)<br>publisher            | Continue                             | 1                     |                           |                                                                                                    |
|      |          |                                                             |                                      |                       |                           |                                                                                                    |
|      |          |                                                             |                                      |                       |                           |                                                                                                    |
|      |          |                                                             |                                      |                       | Previous F                | nish Cancel                                                                                                    |
|      |          |                                                             |                                      |                       |                           |                                                                                                    |
| 200  | NBM.     |                                                             |                                      |                       |                           | ×                                                                                                    |

5. Rivedere le impostazioni di migrazione e fare clic sul pulsante Fine.

| p 5 of 5                |                                                               |                                                                                                    |
|-------------------------|---------------------------------------------------------------|----------------------------------------------------------------------------------------------------|
| noose Source and Dest   | nation Ousters                                                | s de la companya de la companya de l |
| hoose Migration Files   |                                                               | I.                                                                                                    |
| et Start Time           |                                                               | Ś                                                                                                    |
| pecify Migration Proced | ure                                                           | series and the series of the series of the s |
| eview                   |                                                               |                                                                                                    |
| Review the settings sun | marized below, and click Finish to create the migration task. |                                                                                                    |
| Task Type               | Migration                                                     |                                                                                                    |
| Source Cluster          | CUCM 10 old                                                   |                                                                                                    |
| Destination Cluster     | CUCM 10 new                                                   |                                                                                                    |
| CUCM Migration File     | Bootable_UCSInstall_UCOS_10.5.1.10000-7.sgn.iso               |                                                                                                    |
| Cluster Nodes           | publisher => newpublisher                                     |                                                                                                    |
| Start Time              | Immediately                                                   |                                                                                                    |
| Notes (optional)        | annised and a                                                 |                                                                                                    |
|                         |                                                               |                                                                                                    |
|                         |                                                               |                                                                                                    |
|                         |                                                               | Previous Next Cancel                                                                                                    |

| -ilialia<br>cisco | Cisco Prime<br>Collaboration Deploymer | n                      | Au                      |                      | - 1-      |                       |
|-------------------|----------------------------------------|------------------------|-------------------------|----------------------|-----------|-----------------------|
| Migrate           |                                        |                        | St Monitoring Task (*   | Inventory Administra | stion ( * |                       |
| Migrate           |                                        |                        |                         |                      |           |                       |
| XDelete 9         | Add Migration Task                     |                        |                         |                      |           | Show A                |
| Status            |                                        | Start Time             | Last Status Report Time | Custer               | Notes     | Actions               |
| Started           |                                        | Jul 16, 2015 16:18 IST |                         | CUCM 10 old          |           | Cancel ( View Details |

# Verifica

Qui è possibile controllare lo stato e i dettagli della migrazione.

1. Fare clic su Visualizza log per ottenere ulteriori dettagli sullo stato della migrazione.

|       | Auto Refreshr Enabl                           | e   Disable                                            |   | Migrate Cu | ICM 10 old                                                         |                                       |                            |                        |
|-------|-----------------------------------------------|--------------------------------------------------------|---|------------|--------------------------------------------------------------------|---------------------------------------|----------------------------|------------------------|
| Taski | List<br>Show Al                               | Total 2                                                | 8 | Status     | Started View Log<br>The task has started.                          | Source Cluster<br>Destination Cluster | CUCH 10 old<br>CUCH 10 new | 05 10 5 1 10000.7 cm k |
| atus  | Task<br>Migrate CUCH 10 old<br>Restart Herman | Start Time<br>Jul 16, 2015 16:18<br>Oct 22, 2014 10:38 |   | Start Time | Jul 16, 2015 16:18 IST                                             | Gook Nigraum Pre                      | Bootable_OCSINStall_OC     | US_10.3.1.100007.5gn.8 |
|       |                                               |                                                        |   | Task Stati | us                                                                 |                                       |                            |                        |
|       |                                               |                                                        |   | Step       | Description                                                        |                                       | Upon Completion            | Status                 |
|       |                                               |                                                        |   | * 1        | Export configuration data from cluster nodes<br>publisher          |                                       | Continue                   | Running                |
|       |                                               |                                                        |   | -          | Start Time Jul 16, 2015 16:18 IST<br>End Time<br>publisher Running | View Log                              |                            |                        |
|       |                                               |                                                        |   | ▶ 2        | Install destination CUOM publisher                                 |                                       | Continue                   | Wating                 |
|       |                                               |                                                        |   | ► 3        | Forced Pause<br>No nodes assigned                                  |                                       | Forced Pause D             | Wating                 |
|       |                                               |                                                        |   | ▶ 4        | Shut down CUCH Publisher (optional)                                |                                       | Continue                   | Wating                 |

| Migrate                                                                                                    | CUCM 10 old                                                                |                                                                                                |                                                                                                    |                                                                        |           |
|----------------------------------------------------------------------------------------------------|----------------------------------------------------------------------------|------------------------------------------------------------------------------------------------|----------------------------------------------------------------------------------------------------|------------------------------------------------------------------------|-----------|
| 1 2 🧐 Statu                                                                                                    | s 📕 Started                                                                | View Log                                                                                       | Source Cluster                                                                                                    | CUCM 10 old                                                            |           |
| 6                                                                                                    | The task has s                                                             | started.                                                                                       | Destination Cluster                                                                                                    | CUCM 10 new                                                            |           |
| ew Task Log                                                                                                    |                                                                            |                                                                                                |                                                                                                    |                                                                        | x         |
|                                                                                                    |                                                                            |                                                                                                |                                                                                                    |                                                                        | 11 000    |
|                                                                                                    |                                                                            |                                                                                                |                                                                                                    | Show All                                                               | - 6       |
| Fimestamp                                                                                                    | ▲ Type                                                                     | Messages                                                                                       |                                                                                                    |                                                                        |           |
| ul 16, 2015 16:18 IST                                                                                                    | STATUS                                                                     | The task has been                                                                              | scheduled.                                                                                                    |                                                                        |           |
| ul 16, 2015 16:18 IST                                                                                                    | INFO                                                                       | Export task action                                                                             | ID #621 with 1 node(s) sch                                                                                              | neduled.                                                               |           |
| ul 16, 2015 16:18 IST                                                                                                    | STATUS                                                                     | The task has start                                                                             | 20.<br>ID #621 with 1 pode(c) sta                                                                                       | utad                                                                   |           |
| ul 16, 2015 16:18 IST                                                                                                    | INFO                                                                       | Export table for nod                                                                           | e publisher started.                                                                                                    | nceu.                                                                  |           |
|                                                                                                    |                                                                            |                                                                                                |                                                                                                    |                                                                        |           |
| Migrate                                                                                                    | CUCM 10 old                                                                |                                                                                                |                                                                                                    |                                                                        | [ Close ] |
| Migrate<br>Sta<br>Sta                                                                                                    | CUCM 10 old<br>tus <b>Started</b><br>The task has                          | View Log<br>s started.                                                                         | Source Cluste<br>Destination Cluste                                                                                     | F CUCM 10 old<br>F CUCM 10 new                                         | [Close ]  |
| Migrate<br>Sta                                                                                                    | CUCM 10 old<br>tus <b>Started</b><br>The task has                          | View Log<br>s started.                                                                         | Source Cluste<br>Destination Cluste                                                                                     | er CUCM 10 old<br>r CUCM 10 new<br>Show Al                             | Close     |
| Migrate<br>Sta<br>Tiew Task Log                                                                                                  | CUCM 10 old<br>tus Started<br>The task has                                 | View Log<br>s started.<br>Messages                                                             | Source Cluste<br>Destination Cluste                                                                                     | Fr CUCM 10 old<br>Fr CUCM 10 new<br>Show Al                            | Close     |
| Migrate<br>Sta<br>Sta<br>Mew Task Log<br>Timestamp<br>Jul 16, 2015 16:18 IS                                                      | CUCM 10 old<br>tus Started<br>The task has<br>Type<br>INFO                 | View Log<br>s started.<br>Messages<br>Export task actio                                        | Source Cluste<br>Destination Cluste<br>on ID #621 with 1 node(s)                                                        | CUCM 10 old<br>CUCM 10 new<br>Show Al                                  | Cose )    |
| Migrate<br>Sta<br>Sta<br>Sta<br>Fiew Task Log<br>Jul 16, 2015 16:18 IS<br>Jul 16, 2015 16:18 IS<br>Jul 16, 2015 16:18 IS         | CUCM 10 old<br>tus Started<br>The task has<br>Type<br>INFO<br>INFO         | View Log<br>s started.<br>Messages<br>Export task acti<br>Export task acti                     | Source Cluste<br>Destination Cluste<br>on ID #621 with 1 node(s)<br>on ID #621 with 1 node(s)                           | er CUCM 10 old<br>er CUCM 10 new<br>Show Al<br>scheduled.<br>started.  | Close     |
| Migrate<br>Stal 2 😵 Sta<br>Tiew Task Log<br>Timestamp<br>Jul 16, 2015 16:18 IS<br>Jul 16, 2015 16:18 IS<br>Jul 16, 2015 16:18 IS | CUCM 10 old<br>tus Started<br>The task has<br>Type<br>INFO<br>INFO<br>INFO | View Log<br>s started.<br>Messages<br>Export task acti<br>Export task acti<br>Export job for n | Source Cluste<br>Destination Cluste<br>on ID #621 with 1 node(s)<br>on ID #621 with 1 node(s)<br>ode publisher started. | er CUCM 10 old<br>er CUCM 10 new<br>Show Al<br>scheduled.<br>started.  | Cose )    |
| Migrate<br>Star<br>Star<br>New Task Log<br>Timestamp<br>Jul 16, 2015 16:18 IS<br>Jul 16, 2015 16:18 IS<br>Jul 16, 2015 16:18 IS  | CUCM 10 old<br>tus Started<br>The task has<br>INFO<br>INFO<br>INFO         | View Log<br>s started.<br>Messages<br>Export task acti<br>Export task acti<br>Export job for n | Source Cluste<br>Destination Cluste<br>on ID #621 with 1 node(s)<br>on ID #621 with 1 node(s)<br>ode publisher started. | Fr CUCM 10 old<br>Fr CUCM 10 new<br>Show All<br>scheduled.<br>started. | Close     |

# Risoluzione dei problemi

Al momento non sono disponibili informazioni specifiche per la risoluzione dei problemi di questa configurazione.